# **Certificazione Unica 2025**

(La soluzione software Plurimpresa)

## **OPERAZIONI PRELIMINARI:**

1. Verifica Dati Anagrafici aziendali Funzioni di base → Gestione Tabelle → Tabella TBDD

Verificare che i dati anagrafici dell'azienda siano inseriti correttamente nella tabella.

| Gestione tabelle (Bas00gForm         | n) - DB: Veri_software - User: A40                                       | 2000 |                          |
|--------------------------------------|--------------------------------------------------------------------------|------|--------------------------|
| 🗙 📚 🖇 🗉 🧇 🛅 👘 🛛                      | بې بې 🔂 🖆 🍰 🚯 📾 🚱 📮 🖳                                                    |      |                          |
| Tabella TBDD                         | Dati ditta                                                               |      | <u>&gt;</u> ✓ 0 <u>k</u> |
| Immetti <invio></invio>              |                                                                          |      | <u>∾</u> <b>∙</b>        |
| Dati ditta Dati licenza Attività e r | appresentante/dichiarante   Dati società/CCIAA (REA)/Albo   Dati tecnici |      |                          |
| Ragione sociale                      | Plurima Software srl                                                     |      |                          |
| Indirizzo                            | Via Bari 63                                                              |      |                          |
| C.A.P.                               | 70010                                                                    |      |                          |
| Localita'                            | Capurso                                                                  |      |                          |
| Provincia                            | BA                                                                       |      |                          |
| Nazione                              |                                                                          |      |                          |
| gg/mm inizio eserc.                  | 0101                                                                     |      |                          |
| Partita IVA ditta                    | 04356910721                                                              |      |                          |
| Codice fiscale ditta                 | 04356910721                                                              |      |                          |
| Regime fiscale                       | RF01                                                                     |      |                          |
| Sito internet                        |                                                                          |      |                          |
| Telefono ditta                       | 080 455.22.14                                                            |      |                          |
| Fax ditta                            | 080 455.35.91                                                            |      |                          |
| Email ditta                          |                                                                          |      |                          |
| PEC ditta                            | plurima@pec.plurima.it                                                   |      |                          |
|                                      |                                                                          |      |                          |
| •                                    | III                                                                      |      | •                        |
| Ragione sociale ditta                | Ultima modifica: A - 12/06/2017 - 1                                      | 8:30 |                          |

Pagina Attività e rappresentante legale

| Sestione tabelle (Bas00gFor        | m) - DB: Veri_software - User: A40                                    | 2000 |                       |
|------------------------------------|-----------------------------------------------------------------------|------|-----------------------|
| 🗙 📚 🖇 🗉 🧇 着 🚹   I                  | 🗊 🖶 🖉 🖆 👶 🗊 🗰 🥹   🐺 🖳                                                 |      |                       |
| Tabella TBDD                       | Dati ditta                                                            |      | <u>♥</u> ✓ 0 <u>k</u> |
| Immetti <invio></invio>            |                                                                       |      | <u>∾</u> ✓ o <u>k</u> |
| Dati ditta Dati licenza Attività e | rappresentante/dichiarante Dati società/CCIAA (REA)/Albo Dati tecnici |      |                       |
| Codice attivita'                   | 532500                                                                |      |                       |
| Attivita'                          | Produz.software per il mercato                                        |      |                       |
| Natura giuridica                   | 02                                                                    |      |                       |
| Rapp. legale: Codice fiscale       | DMRGNN54R18B716P                                                      |      |                       |
| Rapp.legale: Cognome               | DI MAURO                                                              |      |                       |
| Rapp.legale: Nome                  | GIOVANNI                                                              |      |                       |
| Rapp.legale: Comune di nascita     | CAPURSO                                                               |      |                       |
| Rapp.legale: Provincia di nascita  | BA                                                                    |      | E                     |
| Rapp.legale: Data di nascita       | 18/10/54                                                              |      |                       |
| Rapp.legale: Sesso                 | м                                                                     |      |                       |
| Rapp.legale: Codice carica         | 1                                                                     |      |                       |

*"Natura giuridica": "Rapp. Legale: Codice carica":*  inserire codifica del modello 770; inserire codifica del modello 770;

### 2. Inserimento Causale 770 In Tabella TTTC Funzioni di base → Gestione Tabelle → tabella TTTC

"Causale 770 (X=No 770)":

inserire codifica del modello 770;

"N= No invio certificazioni/ 770":

I documenti saranno riportati nelle stampe di controllo ma non saranno considerati nelle stampe di certificazione e invio telematico;

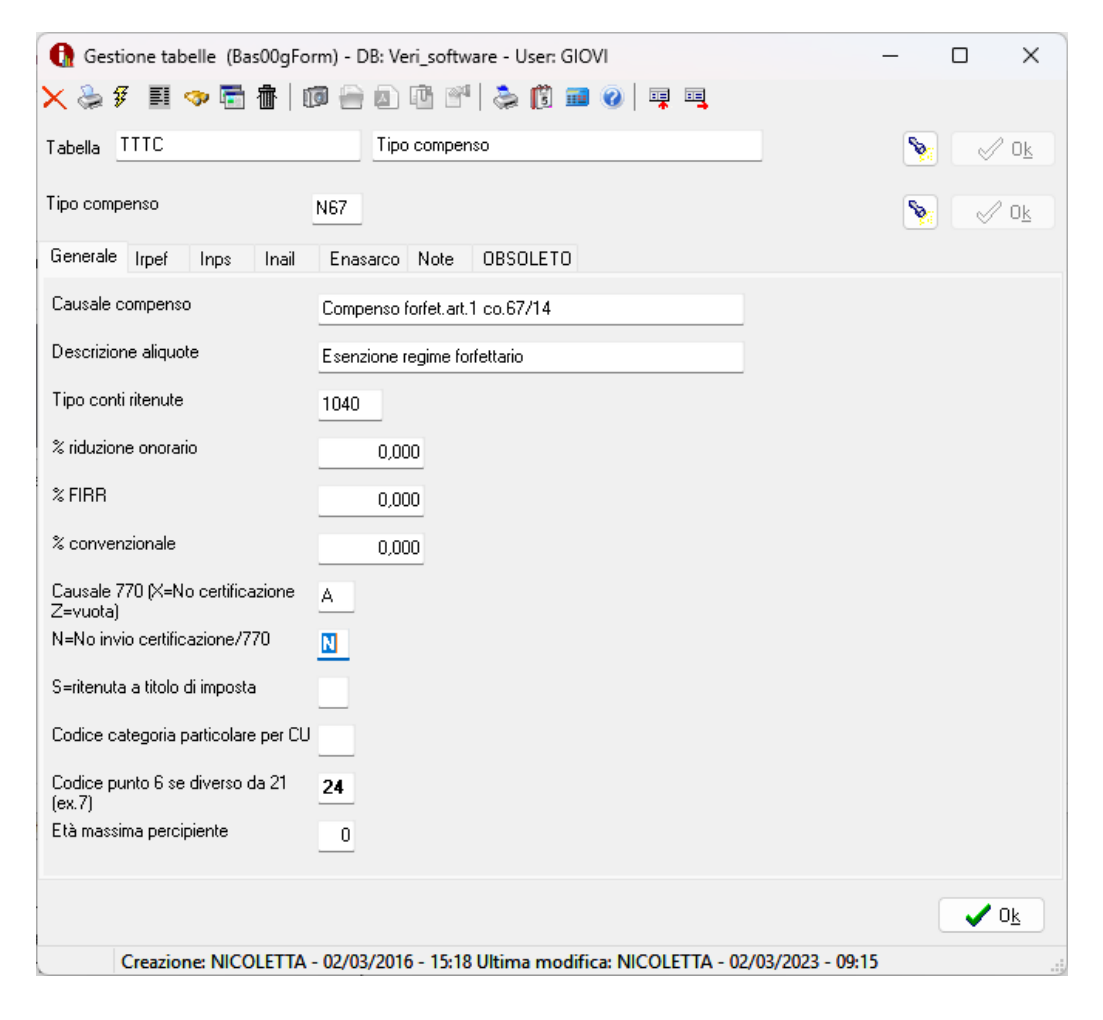

#### !!!!!!!!!!!!!!!!!!Nuova impostazione!!!!!!!!!!!!!!!!!!!!!!!!!!

### Funzioni di base ----- Gestione Tabelle ----- tabella TTDD

"*Tipo compenso senza ritenuta"*: inserire tipo

inserire tipo ritenuta senza compenso;

**n.b.** il seguente tipo compenso è da utilizzare nei casi in cui una determinata operazione, proveniente da un soggetto a ritenuta, non è soggetta a ritenuta es. professionista che fattura un bene, oppure una fattura emessa per errore e si attende una nota credito. Il documento non sarà considerato nelle stampe delle ritenute.

| Gestione tabelle (Bas00gFo                | orm) - DB: Veri_software - User: GIOVI                                    | – 🗆 X          |
|-------------------------------------------|---------------------------------------------------------------------------|----------------|
| 🗙 📚 🌮 🔳 🧇 🗟 👘 🗌                           | 🗊 🚍 🖉   📚 🗓 📾 🎯   🐺 🖳                                                     |                |
| Tabella TTDD                              | Dati compenso a terzi                                                     | 🦻 🖉 O <u>k</u> |
| Immetti <invio> per vedere i dati</invio> |                                                                           | <b>≫</b>       |
| Generale Configurazione Certifica         | zione via email Configurazione OBSOLETO                                   |                |
| Cod. Contribuente                         | 679888                                                                    |                |
| Causale pagamento ritenuta                | RAP                                                                       |                |
| Nota su Bilancio CEE                      | Il presente bilancio e' veritiero e conforme alle registrazioni contabili |                |
| Tipo compenso senza ritenuta              | <u></u>                                                                   |                |
|                                           |                                                                           |                |
|                                           |                                                                           |                |
|                                           |                                                                           |                |
|                                           |                                                                           | ✓ 0 <u>k</u>   |
| Ultima modifica: GIOV                     | /I - 06/03/2017 - 16:26                                                   |                |

# 3. Verifica dati anagrafici del fornitore Funzioni di base → Piano dei conti

Verificare che i dati anagrafici del fornitore siano corretti.

| 🚱 Piano dei conti (Bas03aForm) - DB: Veri software - User: DOMI                                                                                                    | _      |            | ×      |
|----------------------------------------------------------------------------------------------------|--------|------------|--------|
| × & f Ⅲ ◎ 局 唐 I 個 — 面 所 ??                                                                                                    |        |            |        |
| Mattro 2406 Costo dimana Dott Di Mauro Paolo Medico del Lavoro                                                                                                    | -      |            | ΠĻ     |
|                                                                                                    | ~      | · ·        | 07     |
| Generale Anagranco Dassiticazione Pagamento Eatturazione Voci di analitica previsti Comunicazioni Contatti Solleciti Certificazi ISU Documenti Documenti aggiuntiv | i IBAN | aggiuntivi |        |
| Intestazione Dott. Di Mauro Paolo Medico del Lavoro                                                                                                    |        |            |        |
| Continua intestazione                                                                                                    |        |            |        |
| Indirizzo N. civico 178                                                                                                    |        |            |        |
| CAP/Localita/Provincia 20019 TRIGGIANO BA                                                                                                    |        |            |        |
| Latitudine 0,0000000 Longitudine 0,0000000 💽                                                                                                    |        |            |        |
| Tipo soggetto Persona fisica Attività IVA 🗸                                                                                                    |        |            |        |
| Stato/Partita IVA decorate Identif.fiscale estero                                                                                                    |        |            |        |
| Codice fiscale OMARCAGE Non disponibile Anagrafica verificata                                                                                                    |        |            |        |
| Cognome 🐑 DI MAURO Nome PAOLO                                                                                                    |        |            |        |
| Regime fiscale per                                                                                                    |        |            |        |
| Comunicazione Fatture/Corrispettivi Split payment                                                                                                    |        |            |        |
| Tipologia invio Singola fattura v Data inizio                                                                                                    |        |            |        |
| Telefono/Note                                                                                                    |        |            |        |
| Cellulare/Note                                                                                                    |        |            |        |
| Fax 080                                                                                                    |        |            |        |
| Riferimenti aziendali                                                                                                    |        |            |        |
| Helerente das Ditdame / sign Malaning                                                                                                    |        |            |        |
| t-Mail                                                                                                    |        |            |        |
| PEC                                                                                                    |        |            |        |
| Sito internet                                                                                                    |        |            |        |
| Recapito corrispondenza                                                                                                    |        |            |        |
|                                                                                                    |        |            |        |
|                                                                                                    |        |            |        |
|                                                                                                    |        |            |        |
| CAP/Localita/Provincia                                                                                                    |        |            |        |
|                                                                                                    | / Ok   | X A        | nnulla |
|                                                                                                    | -1     |            |        |

| 🚱 Piano dei conti (Bas030                            | Form) - DB: Veri software - User: DOMI                                                                                                    | _       |                                                                                                    | ×          |
|------------------------------------------------------|----------------------------------------------------------------------------------------------------|---------|----------------------------------------------------------------------------------------------------|------------|
| 🗙 😓 爭 🗉 👁 🗟 衛                                        |                                                                                                    |         | _                                                                                                    |            |
| Mastro 2406 Conto dimapa                             | Dott. Di Mauro Paolo Medico del Lavoro                                                                                                    | <b></b> | <ul> <li>Image: A start of the start of the start of</li></ul> | 0 <u>k</u> |
| <u>G</u> enerale <u>A</u> nagrafico <u>C</u> lassifi | icazione Bagamento Eatturazione Voci di analitica previsti Comunicazioni Contatti Solleciti Certificaz. ISO Documenti Documenti aggiuntivi | IBAN a  | ggiuntivi                                                                                                    |            |
| Scadenziario:                                        |                                                                                                    |         |                                                                                                    |            |
| Condizione di pagamento                              | Gestione solleciti                                                                                                    |         |                                                                                                    |            |
| Giorno scadenza                                      |                                                                                                    |         |                                                                                                    |            |
| Mesi senza pagamento                                 |                                                                                                    |         |                                                                                                    |            |
| IVA a prima o ultima rata?                           |                                                                                                    |         |                                                                                                    |            |
| Contropartita tipica                                 |                                                                                                    |         |                                                                                                    |            |
| Banca pagamento                                      |                                                                                                    |         |                                                                                                    |            |
| ABI-CAB (Banca di appoggio)                          |                                                                                                    |         |                                                                                                    |            |
| Nazione-CIN Estero-CIN-C/C                           |                                                                                                    |         |                                                                                                    |            |
| Rappa - C/C au estero                                |                                                                                                    |         |                                                                                                    |            |
| Codice utenza SDD                                    | Data attivazione Tino mandato Ereguenza incasso                                                                                            |         |                                                                                                    |            |
| Codice Identificativo gara (CIG)                     | Codice unico progetto (CUP)                                                                                                    |         |                                                                                                    |            |
| Companyi a terzir                                    |                                                                                                    |         |                                                                                                    |            |
| Tipo compenso                                        | Consulenza Professionale Codice fiscale pignorato                                                                                          |         |                                                                                                    |            |
| Enasarco: Matricola                                  | 0 Ruolo 0 Data                                                                                                    |         |                                                                                                    |            |
| Residente estero: Sesso 🛛                            | Data nascita Luogo Prov.                                                                                                    |         |                                                                                                    |            |
| Schumacker                                           | Codice categoria particolare (tabella D istr.CU)                                                                                           |         |                                                                                                    |            |
|                                                      |                                                                                                    |         |                                                                                                    |            |
|                                                      |                                                                                                    |         |                                                                                                    |            |
|                                                      |                                                                                                    |         |                                                                                                    |            |
|                                                      |                                                                                                    |         |                                                                                                    |            |
|                                                      |                                                                                                    |         |                                                                                                    |            |
|                                                      |                                                                                                    |         |                                                                                                    |            |
|                                                      |                                                                                                    |         |                                                                                                    |            |
|                                                      |                                                                                                    | Πŀ      | ¥ A.                                                                                                    | opulla     |
|                                                      |                                                                                                    | 07      | A A                                                                                                    | in calica  |
|                                                      |                                                                                                    |         |                                                                                                    |            |

### Pagina "Pagamento" verificare la sezione Compensi a terzi.

"Residente estero"

"*Tipo compenso*" : tipologia compenso del fornitore; "*Pesidente estero*" :"Sesso" "*Data di pascita*" "*Luogo* 

:"Sesso", "Data di nascita", "Luogo", compilare se residente all'estero.

Pagina "Contatti" verificare l'indirizzo di posta elettronica del contatto previsto nella tabella TTDD.

| 🚱 Piano dei conti (Bas03gForm) - DB: Veri_software - U | lser: DOMI                                |                          |          |           |                          |           |                      | _        |           | ×          |
|--------------------------------------------------------|-------------------------------------------|--------------------------|----------|-----------|--------------------------|-----------|----------------------|----------|-----------|------------|
| 🗙 ≽ 🗿 🧾 🧇 🛅 🏦   🗊 😑 🔯 🖤   📚                            | i 🛱 🗰 🕢 📮 🖳                               |                          |          |           |                          |           |                      |          |           |            |
| Mastro 2406 Conto dimapa Dott. Di Mauro                | o Paolo Medico del La                     | voro                     |          |           |                          |           |                      | <b>ຈ</b> | -         | 0 <u>k</u> |
| Generale Anagrafico Classificazione Pagamento Eattura  | zione Voci di a <u>n</u> alitica previsti | C <u>o</u> municazioni C | Contatti | Solleciti | C <u>e</u> rtificaz. ISO | Documenti | Documenti aggiuntivi | IBAN a   | ggiuntivi |            |
| Contatto Descrizione                                   | Telefono/Fax/E-mail                       |                          |          |           |                          |           |                      |          |           |            |
| CUE Invio Certificazione Unica per e-mail              | alimente que de Caliere ita               |                          |          |           |                          |           |                      |          |           |            |
|                                                        |                                           |                          |          |           |                          |           |                      |          |           |            |
|                                                        |                                           |                          |          |           |                          |           |                      |          |           |            |
|                                                        |                                           |                          |          |           |                          |           |                      |          |           |            |
|                                                        |                                           |                          |          |           |                          |           |                      |          |           |            |
|                                                        |                                           |                          |          |           |                          |           |                      |          |           |            |
|                                                        |                                           |                          |          |           |                          |           |                      |          |           |            |
|                                                        |                                           |                          |          |           |                          |           |                      |          |           |            |
|                                                        |                                           |                          |          |           |                          |           |                      |          |           |            |
|                                                        |                                           |                          |          |           |                          |           |                      |          |           |            |

### Funzioni di base ------ Gestione Tabelle ------- Tabella TTDD

Verificare che i dati anagrafici dell'azienda siano inseriti correttamente nella tabella.

| 🚱 Gestione tabelle (Bas00gFo      | rm) - DB: Veri_software - User: GIOVI               | _         |            | Х        |
|-----------------------------------|-----------------------------------------------------|-----------|------------|----------|
| 🗙 📚 🖗 🗉 🗇 🗟 👘 🗍                   | 🗊 🚍 🐵 🖺 🛸 🗊 🚥 🥥   💷 🖳                               |           |            |          |
| Tabella TTDD                      | Dati compenso a terzi                               | <b>\$</b> | 🗸 🗸 0,     | <u>k</u> |
| Immetti <invio></invio>           |                                                     | <b>\$</b> | 🗸 oj       | <u>k</u> |
| Generale Configurazione Certifica | zione via email Configurazione OBSOLETO             |           |            |          |
| Standard: indirizzo mail mittente | amministrazione@plurima.it                          |           | <b>V</b> 0 | <u>k</u> |
| Standard: Codice contatto         | CUE                                                 |           |            |          |
| PEC: indirizzo mail mittente      | plurima@pec.plurima.it                              |           |            |          |
| PEC: Codice contatto              | CUP                                                 |           |            |          |
| Indirizzo mail per conoscenza     | amministrazione@plurima.it                          |           |            |          |
| Conferma lettura: N/S             | S                                                   |           |            |          |
|                                   |                                                     |           |            |          |
| Indirizzo mail mittente           | Ultima modifica: GIOVI - 06/03/2017 - 16:26         |           |            |          |
| "Standard:indirizzo m             | <i>ail mittente"</i> : indirizzo mail del mittente: |           |            |          |

"Standard:Codice contatto" : codice contatto per invio e-mail certificazione;

Dopo aver effettuato le operazioni preliminari è possibile generare il file telematico (modello ordinario) da trasmettere all'agenzia delle entrate

| 🏠 Creazione flusso o     | ertificazione U   | JNICA (Ter00u2Fo      | orm) - DB: DEMO_PI_sql - User: A       | —               | $\times$ |
|--------------------------|-------------------|-----------------------|----------------------------------------|-----------------|----------|
| 🗙 📚 🖗 🗉 🗇                | 🗟 👘 🗊             | 🖹 🖻 🖻 💕               | 🚴 🗊 🗰 🕜   📮 🖳                          |                 |          |
| Anno                     | 2022              |                       |                                        |                 |          |
| Nome file                | N:\Plurimpres     | a\SPESOMETRO1         | \04356910721 CUR23.CUR                 |                 |          |
| Cod.fiscale intermediari | • <u> </u>        |                       | <br>Comunicazione predisposta dal cont | ribuente 🗸 🗸    |          |
| Data impegno             | 01/03/23          |                       |                                        |                 |          |
| Data firma sost.imposta  | 01/03/23          |                       |                                        | Variazione dati |          |
| Tipologia invio          | Ordinario         | $\sim$                |                                        |                 |          |
| Escludi esteri senza cod | d.fiscale 📃       |                       |                                        |                 |          |
| Sostituzione/annullame   | nto singola certi | ificazione (dati desu | mibili dalla ricevuta telematica)      |                 |          |
| Protocollo: telematico   |                   |                       |                                        |                 |          |
| Annullamento singolo     |                   |                       |                                        |                 |          |
| Protocollo: progressivo  | 0                 | Fornitore 0000        |                                        |                 |          |
|                          |                   |                       |                                        | ✓ 0 <u>k</u>    | Annulla  |

"Nome File" : cartella\nome file (campo non modificabile); : codice fiscale dell'intermediario (campo non modificabile); *Cod.fiscale intermediario* : data dell'impegno (campo non modificabile); "Data dell'impegno" "Data firma sostituto"

: nel campo verrà indicata la data firma sostituto (il campo non modificabile); "Tipologia invio" : Ordinario, per generare il file ordinario; **Sostitutivo**, per generare il file sostitutivo; Annullamento singolo, per generare il file di annullamento di un singolo percipiente; **Annullamento totale**, per generare il file di annullamento

"Escludi esteri senza cod.fiscale": esclude dalla selezione i fornitori residenti all'estero privi di codice fiscale;

"Protocollo: telematico " : da valorizzare nel caso si stia generando il file <u>sostitutivo</u> o annullamento totale; "Protocollo: progressivo/ fornitore": da valorizzare se si sta generando il file annullamento singolo;

Se è necessario modificare i dati proposti Cliccare su Variazione dati.

dell'intero file;

| 🚱 Gestione tabelle (Bas00gFor                                  | n) - DB: DEMO_PI_sql - Use | r: A                        |                                | _                |                |
|----------------------------------------------------------------|----------------------------|-----------------------------|--------------------------------|------------------|----------------|
| 🗙 😓 🖇 🗉 💿 🗟 👘 🛛                                                | ) 🔒 🖻 🖻 😭 📚 I              | 🔋 💷 🕜 📮 耳                   |                                |                  |                |
| Tabella TGDD                                                   | Dati di contabilita' gen   | erale                       |                                | 8                | √⁄ 0 <u>k</u>  |
| Immetti <invio> per vedere i dati</invio>                      |                            |                             |                                | <b>\$</b>        | √/ 0 <u>k</u>  |
| Generale Fine esercizio Ec.CliFo                               | Iva Iva Split Dichiara     | zione intento Corrispettivi | Dati comunicazioni telematiche | Intestazione cam | pi clienti 💶 🕨 |
| Codice fiscale intermediario                                   |                            |                             |                                | Γ                | 🖌 Ok           |
| Num.iscrizione intermediario                                   | 0                          |                             |                                |                  | • 05           |
| predisposta:1) dal contribuente, 2)<br>da chi effettua l'invio | 1                          |                             |                                |                  |                |
| Data dell'impegno                                              | 01/03/23                   |                             |                                |                  |                |
| Data firma sostituto                                           | 01/03/23                   |                             |                                |                  |                |
| Percorso file telematico                                       | N:\Plurimpresa\SPESOMETF   | 101                         |                                |                  |                |
| Compensazione IVA/F24 EXTRA                                    | N                          |                             |                                |                  |                |
| Dati fatture:<br>S=Semestrale,T=Trimestrale                    | S                          |                             |                                |                  |                |
| Dati fatture: S=esclude corrispettivi                          |                            |                             |                                |                  |                |
| Dati fatture: S=non riporta<br>%detraibile                     |                            |                             |                                |                  |                |
| Dati fatture: S=anche fatture a zero                           |                            |                             |                                |                  |                |
| Dati fatture: S≕invia fatture<br>splitpaym.                    | N                          |                             |                                |                  |                |
| Spesom.2016: data D=doc R=reg                                  | R                          |                             |                                |                  |                |
| Spesom.2016 (rev.charge) S=riporta<br>IVA                      | N                          |                             |                                |                  |                |
| Spesometro 2016 (carta credito):<br>codice pagamento escluso   |                            |                             |                                |                  |                |
| <                                                              |                            |                             |                                |                  | >              |
| Liltima modifica: A - 02                                       | 02/2023 - 12:50            |                             |                                |                  | -              |

Cliccando **Ok** verrà visualizzato un riepilogo dei dati presenti nel file generato;

| Riepilogo somme erogate (ter00u2Form2) - DB: DEMO_PI_sql - User: A |                    |   |  |  |
|--------------------------------------------------------------------|--------------------|---|--|--|
| Numero schede                                                      | 2                  |   |  |  |
| Numero percipienti                                                 | 1                  |   |  |  |
| Ammontare lordo corrisposto (col.4)                                | 1.000,00           |   |  |  |
| Regime convenzionale (col.5)                                       | 0,00               |   |  |  |
| Altre somme non soggette - si reddito cod.21 ex 7 (col.7)          | 600,00             |   |  |  |
| Altre somme non soggette - si reddito cod. 2/24 ex 12 (col.7)      | 0,00               |   |  |  |
| Altre somme non soggette - no reddito cod.8/22 (col.7)             | 400,00             |   |  |  |
| Imponibile (col.8)                                                 | 0,00               |   |  |  |
| Ritenute a titolo d'acconto (col.9)                                | 0,00               |   |  |  |
| Ritenute a titolo d'imposta (col.10)                               | 0,00               |   |  |  |
| Contributi previdenziali ditta (col.20)                            | 0,00               |   |  |  |
| Contributi previdenziali percipiente (col.21)                      | 0,00               |   |  |  |
|                                                                    |                    |   |  |  |
| V O <u>k</u> Stampa frontespizio 🍣 Percipi                         | enti con più sched | е |  |  |

Il file generato è pronto per la verifica ed invio utilizzando l'apposito software dell'Agenzia delle Entrate.

### 5. Stampa Certificazione Unica Amministrazione → Compensi a terzi → Stampe

| 🚯 Compenso a terz              | i (Ter00sForr   | n) - DB: Ver                                                                                                    | i_software - L | J —          |       | ×      |
|--------------------------------|-----------------|----------------------------------------------------------------------------------------------------|----------------|--------------|-------|--------|
| X 😓 F 🗉 🗇                      | Minimo/Unico    |                                                                                                    | Massimo        | (i) 🖬 🕜      | ) 📮 🛛 |        |
| Fornitore                      |                 |                                                                                                    |                |              |       |        |
| Cognome/Intestazione           |                 |                                                                                                    |                |              |       |        |
| Data stampa                    | 10/02/2025      |                                                                                                    |                |              |       |        |
| 🔾 Stampa ritenute              |                 |                                                                                                    |                |              |       |        |
| Anno                           | 2024            |                                                                                                    |                |              |       |        |
| Tipo stampa                    | Scheda          |                                                                                                    | ~              |              |       |        |
| Solo compensi liquida          | ati nel periodo | <ul> <li>Image: A set of the set of the</li></ul> |                |              |       |        |
| Includi causali da nor         | n inviare       |                                                                                                    |                |              |       |        |
| Esportazione su file C         | SV              | $\Box$                                                                                                    |                |              |       |        |
| <u>Scelta</u><br>Stati esteri  |                 |                                                                                                    |                |              |       |        |
| <ul> <li>Si</li> </ul>         | ⊖ No            | () E                                                                                                    | sclusivamente  |              |       |        |
| Ritenuta a titolo d'ir<br>O Si | nposta<br>O No  | ⊖ E:                                                                                                    | sclusivamente  |              |       |        |
| - Contributi previden          | ziali           |                                                                                                    |                |              |       |        |
| <ul> <li>Si</li> </ul>         |                 | ⊖ E:                                                                                                    | sclusivamente  |              |       |        |
| Causali 770                    |                 |                                                                                                    |                |              |       |        |
| 🔿 Stampa distinta E            | nasarco         |                                                                                                    |                |              |       |        |
| Anno                           | 2024            |                                                                                                    |                |              |       |        |
| Trimestre                      | 1 C=Cert        | ificazione 0=                                                                                                    | Annuale        |              |       |        |
| O Stampa iscrizione            | Enasarco        |                                                                                                    |                |              |       |        |
| Da data mandato                |                 |                                                                                                    |                |              |       |        |
| ✓ <u>C</u> ontrollo quadrat    | ura             |                                                                                                    |                | ✓ 0 <u>k</u> | XA    | nnulla |

"Fornitore"

*"Data stampa"* <u>Stampa ritenute</u> *"Anno"* <u>Tipo stampa</u> *: Minimo*, conto dal quale si vuole far partire la stampa; *Massimo*, conto fino al quale si vuole ottenere la stampa;

- : data di stampa del documento;
- : anno di riferimento;
- : Certificazione Unica.

**Certificazione Unica**, stampa per ogni soggetto, la Certificazione Unica 2023 sul modello rilasciato dall'agenzia delle entrate.

#### 

| "Includi causali da non inviare": | include nelle stampe di controllo anche i compensi da non    |
|-----------------------------------|--------------------------------------------------------------|
|                                   | inviare (tabella TTTC no invio certificazione), in ogni caso |
|                                   | non saranno incluse nelle certificazioni e invio telematico; |

Cliccare con tasto destro del mouse;

"Stampa documenti esclusi!":

stampa elenco dei documenti con tipo compenso della tabella TTDD (XXX) per effettuare controlli

| 🚯 Anteprima di stampa                 | - <del>0</del> ×                                                                                                    |
|---------------------------------------|----------------------------------------------------------------------------------------------------|
| Pag. 1 di 7 🕨 🎽 👹 🛣 🚺 🖬 Zoom 80 🔟 🕾 🗐 | Esa                                                                                                    |
|                                       |                                                                                                    |
|                                       |                                                                                                    |
|                                       | CERTIFICAZIONE                                                                                                    |
|                                       |                                                                                                    |
|                                       | Contracted 0 4 3 5 6 9 1 0 7 2 1                                                                                                    |
|                                       | 1003<br>COMINIAZORE Am, Jonario Software Ever academi                                                                                                    |
|                                       | b41 80.PWY<br>At 051 PWY Cafe Inste                                                                                                    |
|                                       | 84355410721.<br>Capace Remains Nove                                                                                                    |
|                                       | PUSIDA SOTINAS BL                                                                                                    |
|                                       | Malmor ba vidan di persolatività<br>1994 195,22,24                                                                                                    |
|                                       | Dell'III. Martini A. Galo Italia. Galo stato Calabo Italia parti a trabilizzati dell'Antonio dell'Antonio del |
|                                       | Comparison Cogene Nove                                                                                                    |
|                                       | D 1 190130     d 100-081     d 100-081       |
|                                       | HARTING ALL Gieven Si Men G                                                                                                    |
|                                       | PESSIGORE<br>TRANSPORT                                                                                                    |
|                                       | Rainstell Protect                                                                                                    |
|                                       | Der bäfrepgen im me inika but recorded                                                                                                    |
|                                       |                                                                                                    |
|                                       |                                                                                                    |
|                                       |                                                                                                    |
|                                       |                                                                                                    |
|                                       |                                                                                                    |
|                                       |                                                                                                    |
|                                       |                                                                                                    |
|                                       |                                                                                                    |
|                                       |                                                                                                    |
|                                       |                                                                                                    |
|                                       |                                                                                                    |
|                                       |                                                                                                    |
|                                       |                                                                                                    |
|                                       | I Compenso a terzi (iervusrorm) - UD: VEIVIU PI sqi - US L X                                                                                                    |

6. Invio certificazione unica Amministrazione → Compensi a terzi → Stampe

| 🚱 Compenso a terzi         | (Ter00sForm) - DE   | 3: DEMO_PI_sql - Us.               |              |           |
|----------------------------|---------------------|------------------------------------|--------------|-----------|
| 🗙 😓 F 🗉 🗇                  | 🗟 👘   🗊 🗁           | 🔊 🖻 💕 🚴                            | 🗊 🖬 🔞        | <b></b>   |
|                            | Minimo/Unico        | Massimo                            |              |           |
| Fornitore                  |                     |                                    |              |           |
| Cognome/Intestazione       |                     |                                    |              |           |
| Data stampa                | 01/03/2023          |                                    |              |           |
| Stampa ritenute            |                     |                                    |              |           |
| Anno                       | 2022                |                                    |              |           |
| Tipo stampa                | Invio cerificazione | Unica 🗸 🗸                          |              |           |
| Solo compensi liquid       | ati nel periodo 🛛 🗹 |                                    |              |           |
| Esportazione su file 0     | SV 🗌                |                                    |              |           |
|                            |                     |                                    |              |           |
| <u>Scelta</u>              |                     |                                    |              |           |
| Stati esteri               | <u></u>             | <u> </u>                           |              |           |
| I Si                       | () No               | <ul> <li>Esclusivamente</li> </ul> |              |           |
| Ritenuta a titolo d'i      | mposta              | -                                  |              |           |
| 🔘 Si                       | ⊖ No                | <ul> <li>Esclusivamente</li> </ul> |              |           |
| -Contributi previden       | ziali               |                                    |              |           |
| 💿 Si                       | ⊖ No                | <ul> <li>Esclusivamente</li> </ul> |              |           |
| Causali 770                |                     |                                    |              |           |
| 🔿 Stampa distinta E        | nasarco             |                                    |              |           |
| Anno                       | 2022                |                                    |              |           |
| Trimestre                  | 1 C=Certificazi     | one 0=Annuale                      |              |           |
| O Stampa iscrizione        | e Enasarco          |                                    |              |           |
| Da data mandato            |                     |                                    |              |           |
| ✓ <u>C</u> ontrollo quadra | tura                |                                    | ✓ 0 <u>k</u> | 🗶 Annulla |
|                            |                     |                                    |              |           |
|                            |                     |                                    |              |           |

Per effettuare l'invio via e-mail della Certificazione Unica, selezionare nel <u>Tipo stampa</u> la voce "Invio certificazione Unica".

| 🚱 Invio Certificazione Unica               |                                      | _ | × |
|--------------------------------------------|--------------------------------------|---|---|
| 🗙 😓 🐔 🗐 🧇 🛱 🛛 🗊 🗁 🗈 🖻 🖆 歳 🗊 💷 🎯  🖳 👊       |                                      |   |   |
| III Invia Esci                             |                                      |   |   |
| Dott. Di Mauro Paolo Medico del Lavoro 0gg | etto Invio Certificazione Unica 2020 |   |   |
| Vedi                                       | allegato                             |   |   |
|                                            |                                      |   |   |
|                                            |                                      |   |   |
|                                            |                                      |   |   |
|                                            |                                      |   |   |
|                                            |                                      |   |   |
|                                            |                                      |   |   |
|                                            |                                      |   |   |
|                                            |                                      |   |   |
|                                            |                                      |   |   |
|                                            |                                      |   |   |
|                                            |                                      |   |   |
|                                            |                                      |   |   |
|                                            |                                      |   |   |
| Selezionati 1 di 1                         |                                      |   |   |

La mail sarà inviata per ciascun percipiente con le seguenti caratteristiche: mittente : previsto nella tabella TTDD

- destinatario : previsto in contatti del piano dei conti
- : pdf certificazione allegato